【会員ページ ログイン方法】 会員ページへはJUAMホームページ (http://juam.jp/)よりお入りください。 ▶ お同い合わせ ● サイトマップ S 大学行政管理学会 学会概要 研究会 定期総会·研究集会 表彰·奨励 会員ページ 出版物 入会希望者の方へ 🕒 珇 会員の方へ 0 Managemen 一般の方へ 0 お問い合わせ 0 会員向けニュース - NEWS -2013.02.01 高等教育関連図書コーナーを更新いたしました。2月のテーマは「グローバル社会と大学」(14 JUAM My Page - 会員ページ・ (件)です。 JUAM 会員専用のマイベージはこちら からお入りください ● JUAMニュース - NEWS -● JUAM 東日本大震災復興支援 ● 事務局からのお知らせはこちら

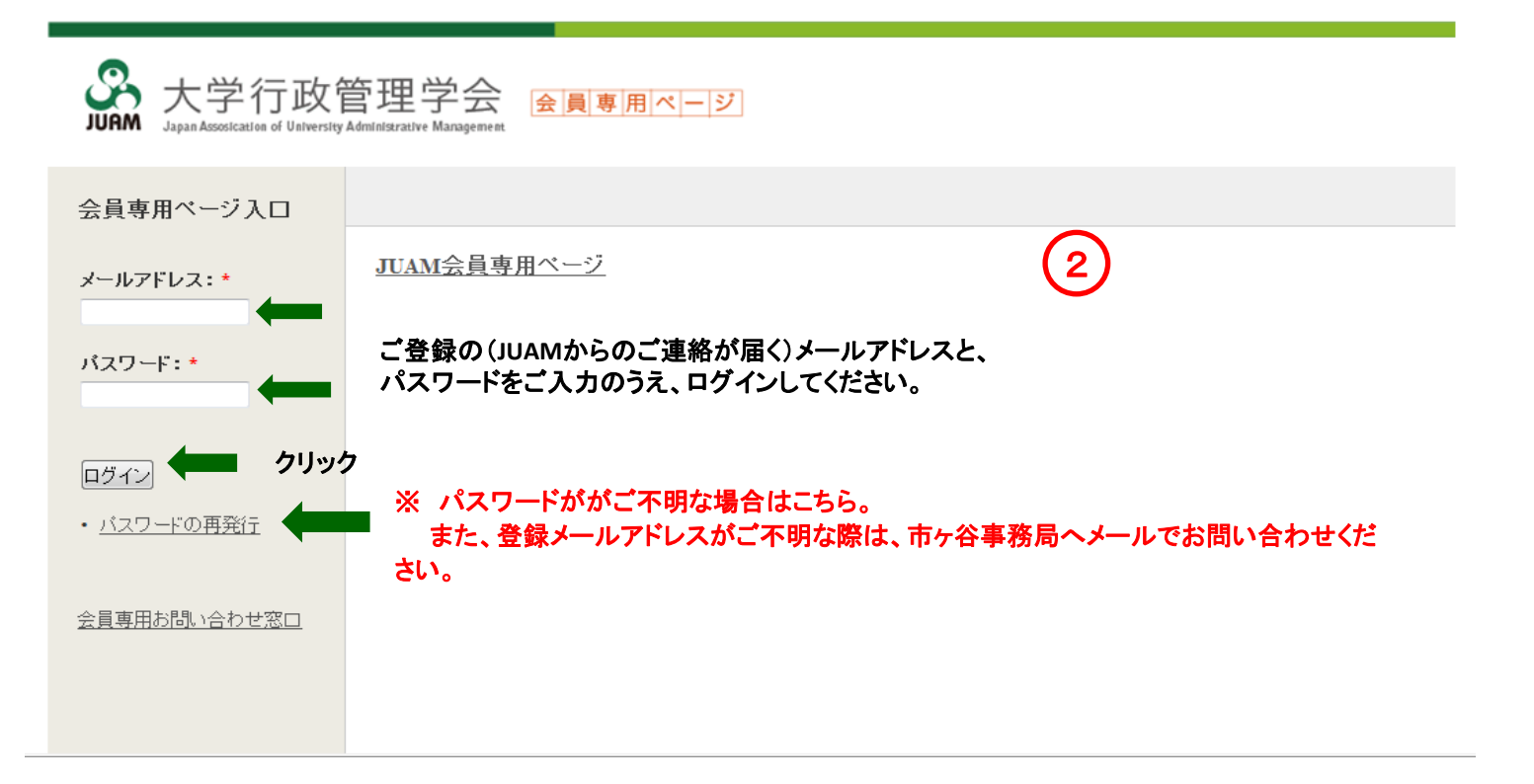

## 【パスワード 再設定方法】

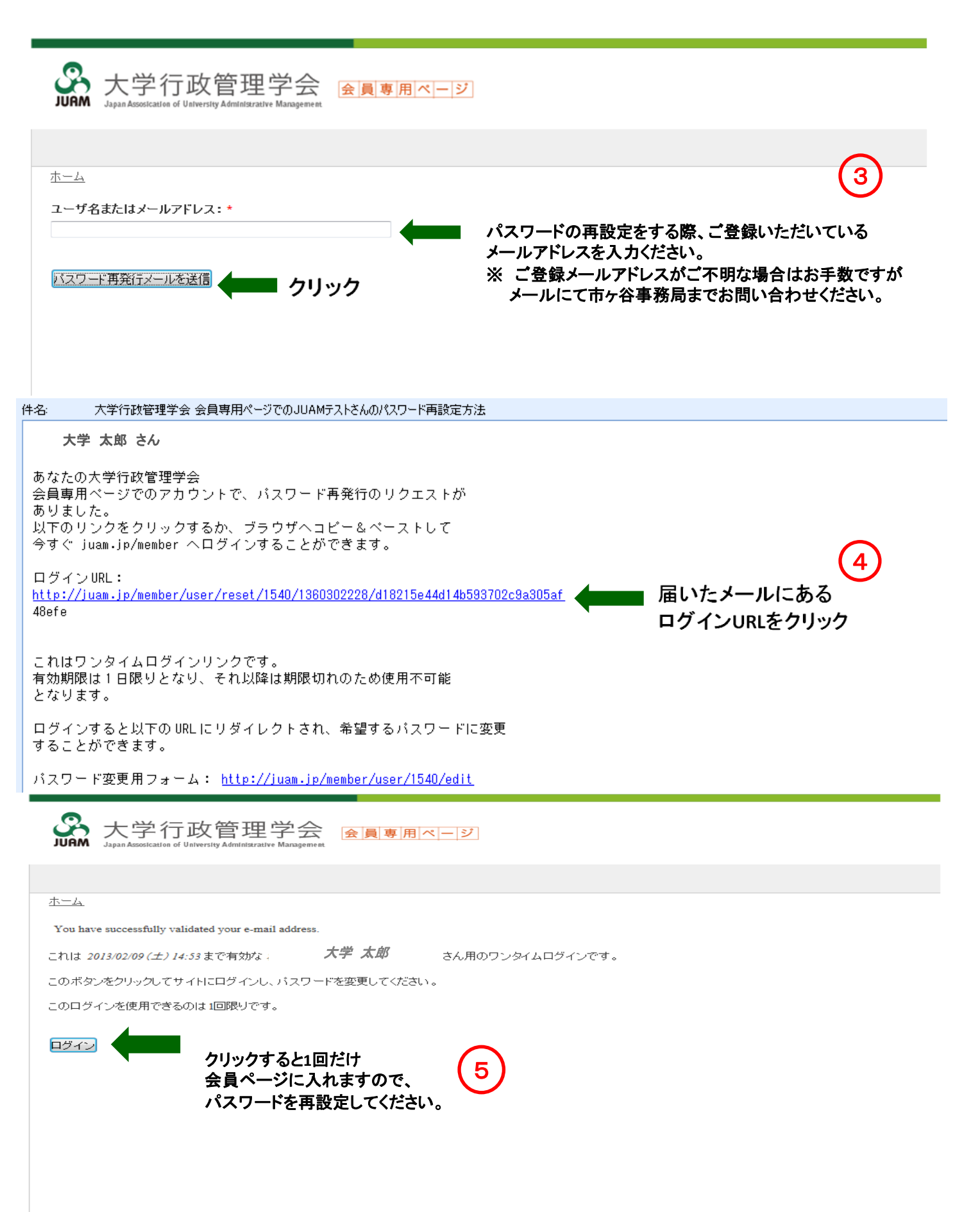